# 同一メールアカウントの追加登録

サーバーの移行時などで、同一のメールアカウントを新たに追加したい場合、Outlook 2016 では同一のメールアカウントの登録 は「アカウントの追加」から行えません。

プロファイルを追加してメールアカウントを設定することで、同一のメールアカウントの追加が行えます。 なお、プロファイルを追加すると、Outlook 起動時にプロファイルの選択画面が表示されるようになります。 ※参照手順:STEP10

### ステップ1 コントロールパネルからメール設定

#### ※Outlook 2016 を立ち上げている場合は、終了させてください。

ご利用の PC の[スタート]ボタンから「コントロールパネル]にアクセスします。

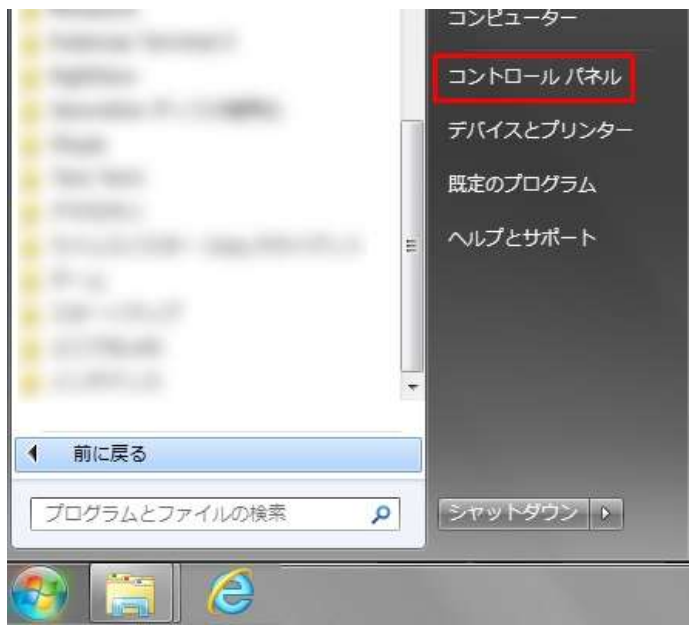

Mail(Microsoft Outlook 2016) をクリックします。

※表示方法が[カテゴリ]になっている場合には、[小さいアイコン]または[大きいアイコン]に変更してください。

|                                  | すべてのコントロール パネル項目 🖡      | ◆ 4 コントロールパネルの検索      |
|----------------------------------|-------------------------|-----------------------|
| コンピューターの設定を調整します                 |                         | 表示方法: 小さいアイコン 🔻       |
| 🗿 Bluetooth Local COM            | ▼ Flash Player (32 ビット) | 🛓 Java (32 ビット)       |
| Mail (Microsoft Outlook 2016) (3 | 🗃 Realtek HD オーディオマネージャ | 🐻 RemoteApp とデスクトップ接続 |
| 🖏 Windows Anytime Upgrade        | Windows CardSpace       | Mindows Defender      |
| 🖉 Windows Update                 | 🔗 Windows ファイアウォール      | 👜 Windows モビリティ センター  |
| 🏲 アクション センター                     | 💮 インターネット オプション         | 4 インデックスのオプション        |
| 図 インテル(R) HD グラフィックス             |                         | ◎ キーボード               |
| 〇 コンピューターの簡単操作センター               | <b>ジ</b> サウンド           | 1回 システム               |

## ステップ2 プロファイルの作成

[プロファイルの表示]をクリックします。

| €子メー,  | ル アカウント                                                       | S              |
|--------|---------------------------------------------------------------|----------------|
|        | 電子メール アカウントとディレクトリを設定します。                                     | 電子メール アカウント(E) |
| データファ  | ร <sub>้</sub> างน                                            |                |
| 63     | 電子メールメッセージとドキュメントを保存するために使用す<br>るファイルの設定を変更します。               | データファイル(F)     |
| 10771. |                                                               | <b></b>        |
|        | 電子メールアカシントとアータンパイルの複数のクロンパイルを<br>設定します。通常は、1 つのプロファイルだけが必要です。 | プロファイルの表示(S)   |
|        |                                                               | (              |

[追加]をクリックして、新しいプロファイル名を入力し、[OK]をクリックします。

プロファイル名は、新しく追加したメールアカウントが判別できる任意の名称をご入力ください。日本語の入力も可能です。

| メール     X       全般                  |                   |
|-------------------------------------|-------------------|
| このコンピューターにセットアップされたプロファイル(0):       |                   |
| Outlook                             |                   |
|                                     |                   |
| 這加(D) 削除(E) プロパティ(R) コピー(Y)         |                   |
| Microsoft Outlook の起動時に使用するプロファイル:  | ◎ 新しいプロファイル       |
| <ul> <li>● 使用するプロファイル(U)</li> </ul> | ③ 新しいプロファイルの作成 OK |
| Outlook                             | プロファイル名(N): キャンセル |
| OK キャンセル 適用(A)                      | New_butlook       |

# ステップ3 アカウントの追加

[自分で電子メールやその他のサービスを使うための設定をする(手動設定)]にチェックを入れて[次へ]をクリックします。

|                           |                                                      | L |
|---------------------------|------------------------------------------------------|---|
| ) 電子メール アカウント( <u>A</u> ) |                                                      |   |
| 名前( <u>)</u> ):           |                                                      |   |
|                           | 例: Daiki Matsumoto                                   |   |
| 電子メール アドレス(E):            |                                                      |   |
|                           | 例: daiki@contoso.com                                 |   |
| バスワード(P):                 |                                                      |   |
| パスワードの確認入力(工):            |                                                      |   |
|                           | インターネット サービスプロバイダーから提供されたパスワードを入力していたさい。             |   |
| 自分で電子メールやその他の             | )サービスを使うための設定をする (手動設定)( <u>M</u> )                  |   |
| ]                         | ann ann an tha ann ann ann ann ann ann ann ann ann a |   |
|                           |                                                      |   |
|                           |                                                      |   |
|                           |                                                      |   |

### [POP または IMAP]にチェックを入れて[次へ]をクリックします。

| アカウントの追加                                                                |                           |
|-------------------------------------------------------------------------|---------------------------|
| アカウント タイプの選択                                                            | 芯                         |
| <ul> <li>Office 365(F)</li> <li>Office 365 アカウントの自動設定</li> </ul>        |                           |
| メール アドレス(E):<br>例:daiki@contora.com                                     |                           |
| POP または IMAP(P) POP または IMAP 電子メール アカウントの詳細設定  C Exchange ActiveSync(A) |                           |
| Exchange ActiveSync を使用するサービスの詳細設定  その他(O)  以下の一覧に示されている連種のサーバーに接続します   |                           |
| Fax Mail Transport                                                      |                           |
|                                                                         |                           |
|                                                                         | 〈 戻る(B) 次へ(N) > キャンセル ヘルブ |

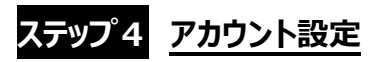

### <u>POP 接続の設定</u>

各項目を入力した後、[詳細設定]をクリックします。

| モナメール パイレス(E):<br>サーバー情報<br>アカウントの種類(A):<br>受信メール サーバー(I):<br>送信メール サーバー (SMTP)(O):<br>メール サーバーへのログオン情報<br>マカウントタ(II)・ | POP3       | アカウント設定のテスト(T)      「次へ〕をクリックしたらアカウント設定を自動的にテストする     (5)      新しいメッセージの配信先:      ④ 新しい Outlook データ ファイル(W)      ① 既存の Outlook データ ファイル(X) |
|----------------------------------------------------------------------------------------------------|------------|----------------------------------------------------------------------------------------------------|
| パスワード(P):                                                                                                    | *******    | 参照(5)                                                                                                    |
| ☑ パスワ                                                                                                    | ードを保存する(R) |                                                                                                    |

| ユーザー情報                                                                 |                                   |  |  |
|------------------------------------------------------------------------|-----------------------------------|--|--|
| <b>夕</b> 益                                                             | お名前や企業名などを記入                      |  |  |
| <b>石</b> 即                                                             | (日本語入力可)受信者側で表示されます。              |  |  |
| <br>  <br>  <br>  <br>  <br>  <br>  <br>  <br>  <br>  <br>  <br>  <br> | メールアドレス                           |  |  |
| 电丁 <i>入 ̄ル/ ヽレ∧(こ)</i>                                                 | (コントロールパネルで登録したアカウント@ドメイン名)       |  |  |
| サーバー情報(POP 接続用の設定)                                                     |                                   |  |  |
| アカウントの種類(A)                                                            | POP3                              |  |  |
|                                                                        | POP サーバーの IP アドレス、または pop.ドメイン名   |  |  |
| 文信スールッーハー(1)                                                           | (サーバー移行中の方は IP アドレスを入力)           |  |  |
| 送信J_IH_I(CMTD)(の)                                                      | SMTP サーバーの IP アドレス、または smtp.ドメイン名 |  |  |
|                                                                        | (サーバー移行中の方は IP アドレスを入力)           |  |  |
|                                                                        |                                   |  |  |
| フキウ、トタ (11)                                                            | メールアドレスを入力                        |  |  |
| アルワノト石(し)                                                              | (@の前部分のみ入力されているので @ドメイン名を追記)      |  |  |
| パスワード(P)                                                               | コントロールパネルでユーザー登録した際に設定したパスワードを入力  |  |  |
| パスワードを保存する(R)                                                          | チェックを入れます。                        |  |  |
| メールサーバーがセキュリティで保護された<br>パスワード認証(SPA)                                   | チェックは入れないでください。                   |  |  |

### IMAP 接続の設定

各項目を入力した後、[詳細設定]をクリックします。

| ユーサー1首報          |                                         | アカワント設定のテスト                               |
|------------------|-----------------------------------------|-------------------------------------------|
| 名前(Y):           | 新しいサーバー用                                | アカウントをテストして、入力内容が正しいかどうかを確認することをお勧<br>します |
| 電子メール アドレス(E):   | 200000000000000000000000000000000000000 | 04.9.                                     |
| サーバー情報           |                                         | アカウント設定のテスト(T)                            |
| アカウントの種類(A):     | IMAP                                    |                                           |
| 受信メール サーバー(I):   |                                         | □ [次へ]をクリックしたらアカウント設定を自動的にテストする<br>(S)    |
| 送信メール サーバー (SMTP | P)(O):                                  |                                           |
| メール サーバーへのログオン   | /情報                                     |                                           |
| アカウント名(U):       |                                         |                                           |
| パスワード(P):        | ****                                    | オフラインにしておくメール: すべて                        |
| E                | マ パスワードを保存する(R)                         |                                           |
| ニメール サーバーがセキュリ   | ティで保護されたパスワード認証 (SPA) に                 | 対応し                                       |

| ユーザー情報                        |                                       |  |  |  |
|-------------------------------|---------------------------------------|--|--|--|
| 夕前                            | お名前や企業名などを記入                          |  |  |  |
|                               | (日本語入力可)受信者側で表示されます。                  |  |  |  |
| 南フリールフドレフ/こ)                  | メールアドレス                               |  |  |  |
| 电丁 <i>入一ルパトレス</i> (E <i>)</i> | (コントロールパネルで登録したアカウント@ドメイン名)           |  |  |  |
| サーバー情報(POP 接続用の設定)            |                                       |  |  |  |
| アカウントの種類(A)                   | ΙΜΑΡ                                  |  |  |  |
| 24/2 / 1 + 1 / / / / / / / /  | IMAP サーバーの IP アドレス、または imap.ドメイン名     |  |  |  |
| 文信メールリーハー(1)                  | (サーバー移行中の方は IP アドレスを入力)               |  |  |  |
| 送信メ_=サ_=バ_ (CMTD)(の)          | SMTP サーバーの IP アドレス、または smtp.ドメイン名     |  |  |  |
|                               | (サーバー移行中の方は IP アドレスを入力)               |  |  |  |
| メールサーバーへのログイン情報               |                                       |  |  |  |
| フカウ、よ夕 (口)                    | メールアドレスを入力                            |  |  |  |
| アルウノト石(0)                     | (@の前部分のみ入力されているので @ドメイン名を追記)          |  |  |  |
| パスワード(P)                      | コントロールパネルでユーザー登録した際に設定したパスワードを入力      |  |  |  |
| パスワードを保存する(R)                 | チェックを入れます。                            |  |  |  |
|                               | 既存のメールを同期させておく期間を決めます。                |  |  |  |
| オフラインにしておくメール                 | ※初期設定では「すべて」となっています。                  |  |  |  |
|                               | 「1 か月、3 か月、6 か月、12 か月、24 か月」から選択できます。 |  |  |  |

[送信サーバー]のタブで「送信サーバー(SMTP)は認証が必要」にチェックを入れ、「受信メールサーバーと同じ設定を使用する」に チェックを入れます。

\_

| )インタ | ターネット電子>    | メール設定                     |
|------|-------------|---------------------------|
| 全般   | 送信サーバー      | 詳細設定                      |
| 区送信  | 言サーバー (SMTI | P) は認証が必要(O)              |
| ۲    | 受信メール サーノ   | (-と同じ設定を使用する(U)           |
| 0    | 次のアカウントとハ   | スワードでログオンする(L)            |
|      | アカウント名(N):  |                           |
|      | パスワード(P):   |                           |
|      |             | □ パスワードを保存する(R)           |
|      | セキュリティで     | 保護されたパスワード認証 (SPA) に対応(Q) |
| 0    | メールを送信する    | 前に受信メール サーバーにログオンする(I)    |
|      |             |                           |
|      |             |                           |
|      |             |                           |
|      |             |                           |
|      |             |                           |
|      |             |                           |
|      |             |                           |
|      |             |                           |
|      |             | UK +7/2/                  |

# ステップ6 インターネット電子メール設定:詳細設定

受信サーバー、送信サーバーのポート番号を入れ、[OK]をクリックします。

### <u>POP 接続の設定</u>

|                                                                                                    | 送信サーバー詳細設定                                                                                                    |
|----------------------------------------------------------------------------------------------------|----------------------------------------------------------------------------------------------------|
| サーバー                                                                                                    | -のポート番号                                                                                                    |
| 受信                                                                                                    | サーバー (POP3)(I): 110 標準設定(D)                                                                                                    |
| E                                                                                                    | ]このサーバーでは暗号 <mark>化された接</mark> 続 (SSL/TLS) が必要(E)                                                                                                    |
| 送信                                                                                                    | サーバー (SMTP)(O): 587                                                                                                    |
| 15                                                                                                    | も用する暗号化接続の種類(C): なし 💽                                                                                                    |
| サーバー                                                                                                    | -094/LP0F(T)                                                                                                    |
| 短い                                                                                                    | ~/ 長い 1分                                                                                                    |
| 配信一                                                                                                    | in presentation in the second second se |
| 🔽 4                                                                                                    | ーバーにメッセージのコピーを置く(L)                                                                                                    |
|                                                                                                    | ブサーバーから削除する(R) 14 🚖 日後                                                                                                    |
| IF                                                                                                    | [削除済みアイテム] から削除されたら、サーバーから削除(M)                                                                                                    |
| Adda to the second second second second second second second second second second second second second second s |                                                                                                    |
|                                                                                                    |                                                                                                    |
|                                                                                                    |                                                                                                    |
|                                                                                                    |                                                                                                    |
|                                                                                                    |                                                                                                    |
|                                                                                                    |                                                                                                    |

|                                    | POP 設定の場合                                           | STARTTLS を使用する場合 | SSL を使用する場合    |
|------------------------------------|-----------------------------------------------------|------------------|----------------|
| 受信サーバー(POP3)(I)                    | 110(規定値)                                            | 設定なし             | 995            |
| このサーバーは暗号化された接                     | エーックナン                                              |                  | エーックあり         |
| 続(SSL)が必要(E)                       | テエックなし                                              | _                | J 1 J J 00 J J |
| 送信サーバー(SMTP)(O)                    | 587                                                 | 587              | 465            |
| 使用する暗号化接続の種類<br>(C)                | なし                                                  | TLS              | SSL            |
| サーバーのタイムアウト(T)                     | 規定値は[1分]で設定されているので任意で変更                             |                  |                |
| サーバーにメッセージのコピーを                    | :<br>チェックを入れると受信後もサーバーに残り、Web メールでの確認や、他の PC での受信も可 |                  |                |
| 置〈(L)                              | 能となりますがサーバー容量が上限に達して受信できなくなる場合がございます。               |                  |                |
| サーバーから削除する(R)<br>[ ]日後             | 上記にてチェックが入っている場合、サーバーから削除する日数を指定できます。               |                  |                |
| 「削除済みマイニム」から削除さ                    | こちらにチェックが入っていないと受信メールを削除した後もサーバー内に残り続けて容量を圧         |                  |                |
| [門际済のアイテム]から削除と<br>カたら、サーバーから削除(M) | 迫しますので、コピーを置くにチェックを入れた場合には、こちらにもチェックを入れることを推奨       |                  |                |
|                                    | いたします。                                              |                  |                |

### <u>IMAP 接続の設定</u>

| サーバー         | ーのポート番号                                                |                                         |                                           |                        |
|--------------|--------------------------------------------------------|-----------------------------------------|-------------------------------------------|------------------------|
| 受信           | サーバー (IMAP)(I)                                         | : 143                                   | 標準設定(D)                                   | 100                    |
| 15           | 使用する暗号化接続                                              | の種類(E):                                 | なし                                        |                        |
| 送信           | サーバー (SMTP)(C                                          | ): 587                                  |                                           |                        |
| 15           | 使用する暗号化接続                                              | の種類(C):                                 | なし                                        |                        |
| サーバ-<br>短い   | -ወタイムアウト(T) –<br>- ,                                   | 長い 1分                                   |                                           |                        |
| フォルダ<br>ルード  | ー<br>^ フォルダーのパス(F)                                     | :                                       |                                           |                        |
| 送信済          | みアイテム<br>信済みアイテムのコと                                    | 2-を保存し                                  | ない(D)                                     |                        |
| 削除済          | みアイテム                                                  |                                         | 0.01                                      |                        |
| ■ア<br>肖<br>さ | イテムを削除対象とし<br>削除対象としてマークな<br>れたときに完全に削除<br>ンライン中にフォルダー | ノてマークする<br>されたアイテム<br>余されます。<br>-を切り替えた | が、自動的には移動し<br>は、メールボックス内の<br>55アイテムを消去する( | ない(K)<br>アイテムが消去<br>P) |

|                                | IMAP 設定の場合                                        | STARTTLS を使用する場合 | SSL を使用する場合 |
|--------------------------------|---------------------------------------------------|------------------|-------------|
| 受信サーバー(IMAP)(I)                | 143(規定値)                                          | 設定なし             | 993         |
| このサーバーは暗号化された接続<br>(SSL)が必要(E) | チェックなし                                            | _                | チェックあり      |
| 送信サーバー(SMTP)(O)                | 587                                               | 587              | 465         |
| 使用する暗号化接続の種類(C)                | なし                                                | TLS              | SSL         |
| サーバーのタイムアウト(T)                 | 規定値は[1分]で設定されているので任意で変更                           |                  |             |
| 送信済みアイテムのコピーを保存しない             | Ŋ初期値ではチェックは入っていません。※チェックを入れると送信したメールが保存され         |                  |             |
| (D)                            | なくなりますのでご注意ください。                                  |                  |             |
| アイテムを削除対象としてマークする              | <b>る</b> 初期値ではチェックは入っていません。チェックを入れると削除対象アイテムは自動的に |                  |             |
| が、自動的には移動しない(K)                | は削除されず、手動でアイテムを消去したときに削除されます。                     |                  |             |
| オンライン中にフォルダーを切り替えたら            |                                                   |                  |             |
| アイテムを消去する(P)                   |                                                   |                  |             |

アカウント設定の画面に戻りますので、[次へ]をクリックします。

| ユーザー情報                                  |                                         | アカウント設定のテスト                                                |
|-----------------------------------------|-----------------------------------------|------------------------------------------------------------|
| 名前(Y):                                  | 新サーバー用                                  | アカウントをテストして、入力内容が正しいかどうかを確認することをお載                         |
| 電子メール アドレス(E):                          | and the state of the                    | U\$9.                                                      |
| サーバー情報                                  |                                         | アカウント設定のテスト(工)                                             |
| アカウントの種類(A):                            | POP3 +                                  | 7.0001000000000                                            |
| 受信メール サーバー(I):                          | AND 10.0989.0                           | <ul> <li>[次へ] をクリックしたらアカウント設定を目動的にテストする<br/>(S)</li> </ul> |
| 送信メール サーバー (SMTP)(O):                   | (25. (2. (28)))                         | 新しいメッセージの配信先:                                              |
| メール サーバーへのログオン情報                        |                                         | ◎ 新しい Outlook データファイル(W)                                   |
| アカウント名(U):                              | union of the section                    | ○ 既存の Outlook データファイル(X)                                   |
| パスワード(P):                               | ******                                  | 参照(S)                                                      |
| マパス                                     | ワードを保存する(R)                             |                                                            |
| メール サーバーがセキュリティで保<br>ている場合には、チェック ボックスを | 護されたパスワード認証 (SPA) に対応し<br>たオンにしてください(Q) |                                                            |

# ステップ7 テストアカウント設定

受信・送信の接続テストが行われます。[状況]が[完了]と表示されたら、[閉じる]ボタンをクリックします。

| へてのアストが売り しました。 [用しる] セジリックして続け                          | TU(VEEN        | 甲止(S)<br>閉じる(C) |
|----------------------------------------------------------|----------------|-----------------|
| 177 IJ-                                                  | ·平田            |                 |
| タスク<br>✓ 受信メール サーバー (POP3) へのログオン<br>✓ テスト電子メール メッセージの送信 | 衣玩<br>完了<br>完了 |                 |

STEP6 で SSL/TLS の設定にした場合には、セキュリティ証明書に関する警告が表示されますので、[はい]をクリックします。 ※サーバーの証明書のドメイン名とご利用メールアドレスのドメイン名が異なるため、警告が表示されます。 ご利用サーバーは共用サーバーのため証明書のドメイン名は共用サーバー名でのご利用となり、問題はございません。

| インター | ーネット セキュリティ 警告                                    |  |  |  |
|------|---------------------------------------------------|--|--|--|
|      | 接続しているサーバーは、確認できないセキュリティ証明書を<br>使用しています。          |  |  |  |
|      | 証明書チェーンは処理されましたが、信頼プロバイダーが信頼していないルート証明書で強制終了しました。 |  |  |  |
|      | 証明書の表示(v)                                         |  |  |  |
|      | このサーバーの使用を続けますか?                                  |  |  |  |
|      | [\$1.1(Y) [11.17](N)                              |  |  |  |

| インタ | ーネット セキュリティ 警告 🛛 🛛 🕅                     |
|-----|------------------------------------------|
|     | 接続しているサーバーは、確認できないセキュリティ証明書を<br>使用しています。 |
|     | 対象のプリンシパル名が間違っています。                      |
|     | 証明書の表示(V)                                |
|     | このサーバーの使用を続けますか?                         |
|     | (はい(Y) いいえ(N)                            |
| -   |                                          |

# ステップ8 アカウント設定の完了

[すべて完了しました]と表示されますので、[完了]ボタンをクリックします。

| アカウントの変更                       |            |                |
|--------------------------------|------------|----------------|
| すべて完了しました                      |            |                |
| アカウントのセットアップに必要な情報がすべて入力されました。 |            |                |
|                                |            |                |
|                                |            |                |
|                                |            |                |
|                                |            |                |
|                                |            |                |
|                                | < 戻る(B) 完了 | ر الاس<br>الاس |

### ステップ9 プロファイルの設定

旧サーバーのメールアカウントと併行して利用する場合は、[使用するプロトコルファイルを選択する]にチェックを入れて[適用]、 [OK]をクリックします。

| このコンピューターにセットアップされた                                                 | プロファイル(0):              |
|---------------------------------------------------------------------|-------------------------|
| New_outlook<br>Outlook                                              | *                       |
|                                                                     | -                       |
| 追加(D) 削除(E) プロパラ<br>Microsoft Outlook の起動時に使用するス                    | Fイ(R) □ピー(Y)<br>fロファイル: |
| <ul> <li>● 使用するプロファイルを選択する(P)</li> <li>○ 常に使用するプロファイル(U)</li> </ul> |                         |
| Outlook                                                             | *                       |

## ステップ10 Outlook 2016 の起動(プロファイルの選択)

Outlook 2016を起動すると、プロファイルの選択画面が表示されます。

既存のメールアカウントを開く場合には、[Outlook]、新たに追加したアカウントを開きたい場合は STEP2 で設定したプロファイル 名を選択して[OK]をクリックします。※別のアカウントを開きたい場合、一度 Outlook を閉じて開きなおします。

| プロファイルの選択   |              | <b>X</b>     |
|-------------|--------------|--------------|
| プロファイル名(N): | Outlook      | /作成(W)       |
|             | New_outlook  |              |
|             | Outlook      |              |
|             | 0K \$17/17/1 | 77:00000     |
|             | 41200        | xx xx (0) xx |
|             |              |              |
| プロファイルの読み込み | <b>†</b>     |              |

#### メールサーバー名(ホスト名)についてのご注意点

ご利用のメールソフトの種類によっては、SSL 証明書の内容確認を求めるポップアップ表示が発生いたします。

ポップアップが表示された場合、「次回以降もこの証明書を有効にする」等のボタンを押すことにより送信や受信は可能となります が、表示されない場合は、POP 受信/IMAP 受信/SMTP 送信のメールサーバー情報を以下へご変更をお願いいたします。 詳細につきましては以下のガイドをご参照ください。

#### コントロールパネル 新バージョン ※契約者・ドメイン管理者アカウントでログインした場合

- 1. コントロールパネルヘログイン
- 2. 左メニューの[ユーザー]から、該当のユーザーの[切替]をクリックします。
- 3. マイアカウントページ内の「メール情報」から「接続時に証明書エラーが発生する場合」を確認します。
- 4. 右横の「コピー」のアイコンをクリックすると文字列をコピーできます。
- または
  - 1. コントロールパネルヘログイン
  - 2. 左メニューの[メール]から、該当のメールアドレスの文字列をクリックします。
  - 3. メール情報ウィンドウ内の「接続時に証明書エラーが発生する場合」を確認します。

#### コントロールパネル 旧バージョン ※契約者・ドメイン管理者アカウントでログインした場合

- 1. コントロールパネルヘログイン
- 2. 左メニューの[ユーザー]から、該当のユーザーの[表示]をクリックします。
- 3. ユーザー情報ページ内の「eメール情報」から「接続時に証明書エラーが発生する場合」を確認します。

|             | mail.blue.shared-server.net |  |
|-------------|-----------------------------|--|
|             | mail.red.shared-server.net  |  |
|             | imap.blue.shared-server.net |  |
| IMAP 受信サーハー | imap.red.shared-server.net  |  |
|             | mail.blue.shared-server.net |  |
| SMTP 送信サーハー | mail.red.shared-server.net  |  |